Istruzioni per l'iscrizione al Laboratorio formativo di "Tipo 1" del 21 maggio 2020 per i Dipartimenti BIOMORF e Patologia umana e collegamento a Team del Laboratorio.

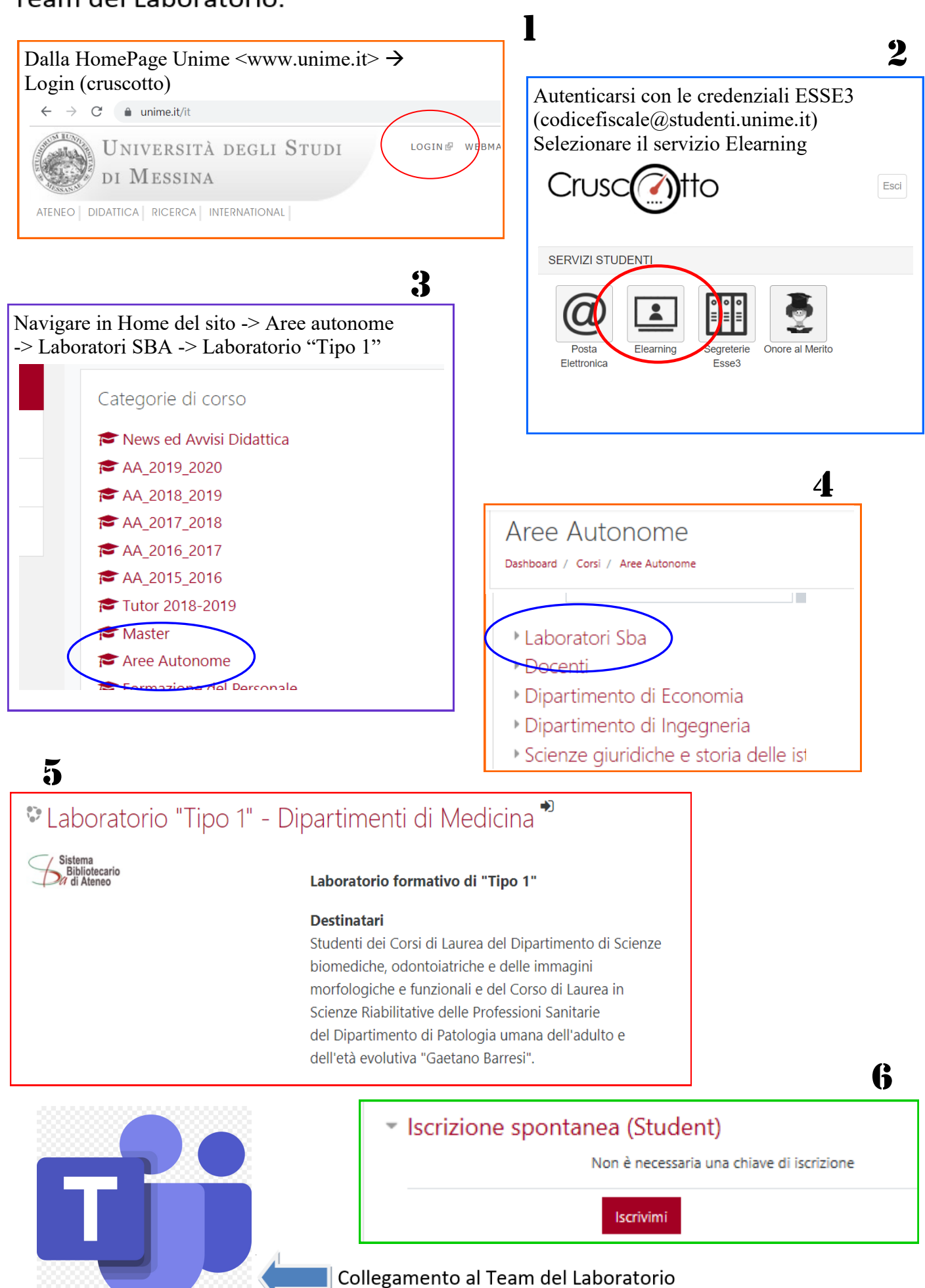